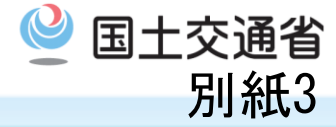

#### ■試行期間中のシステム操作フロー

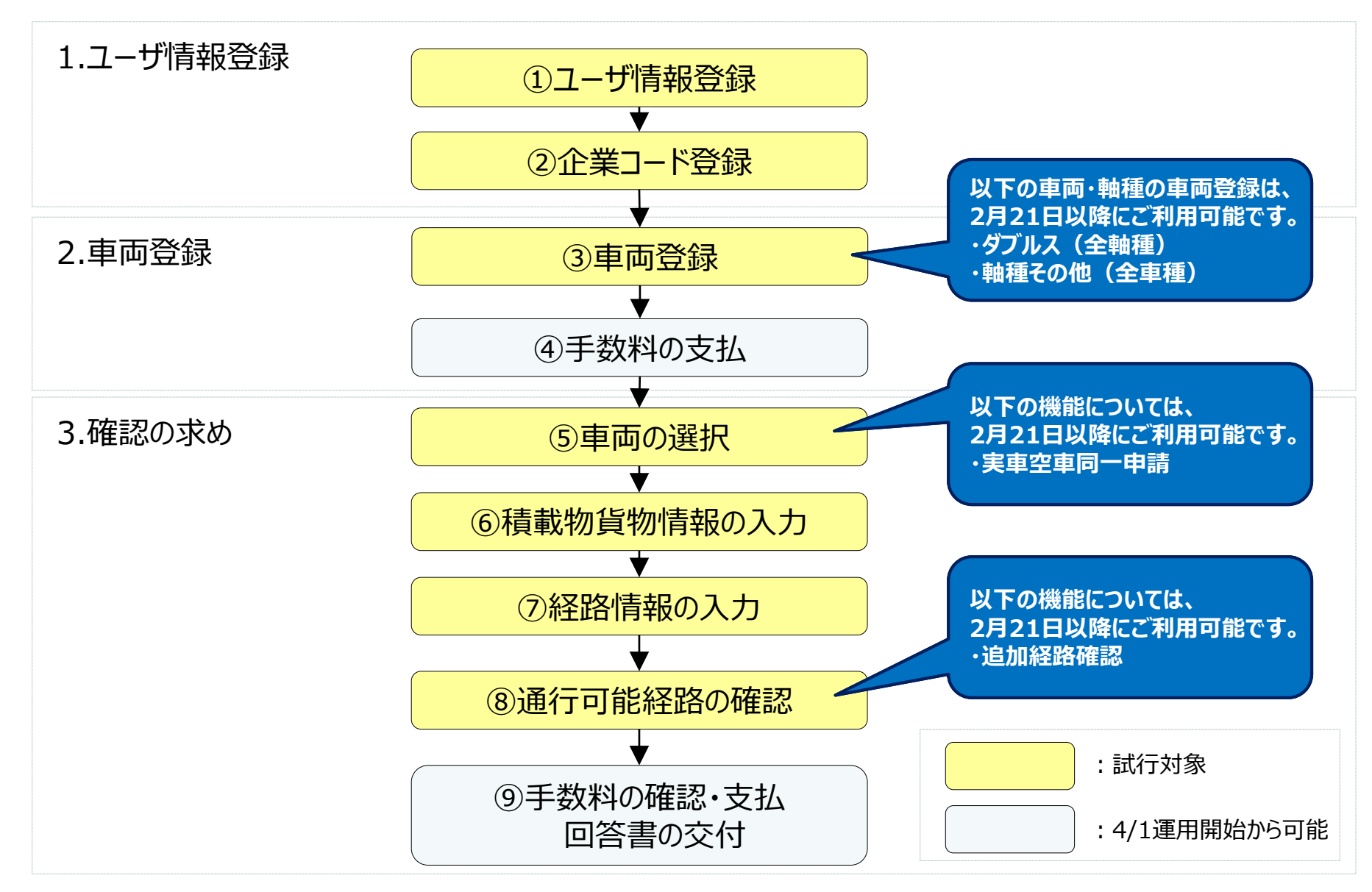

### 1. ユーザ登録~ログインまでの流れ

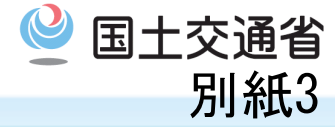

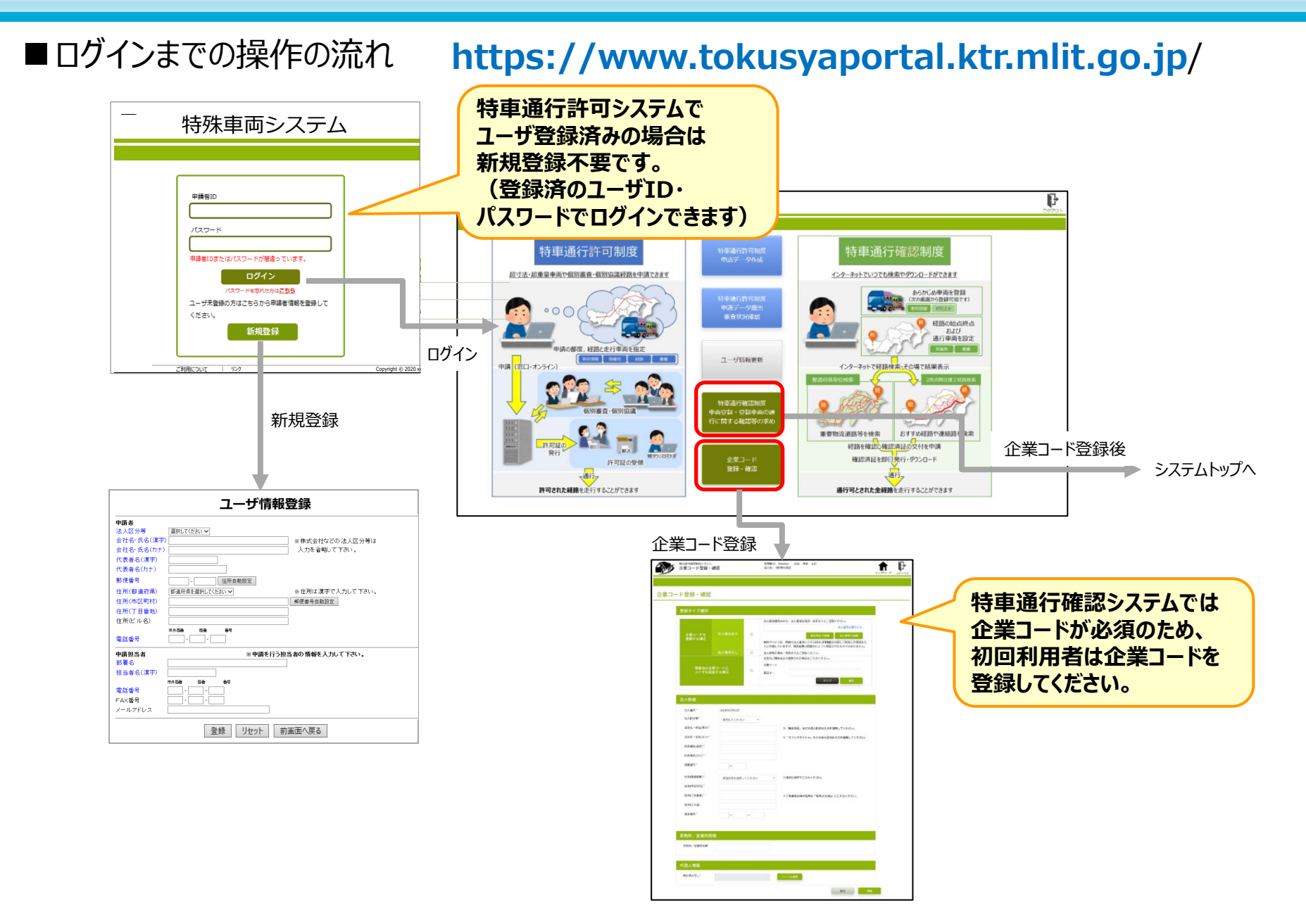

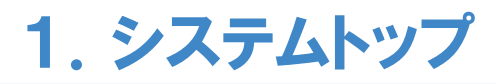

 图土交通省 別紙3

■システムトップ

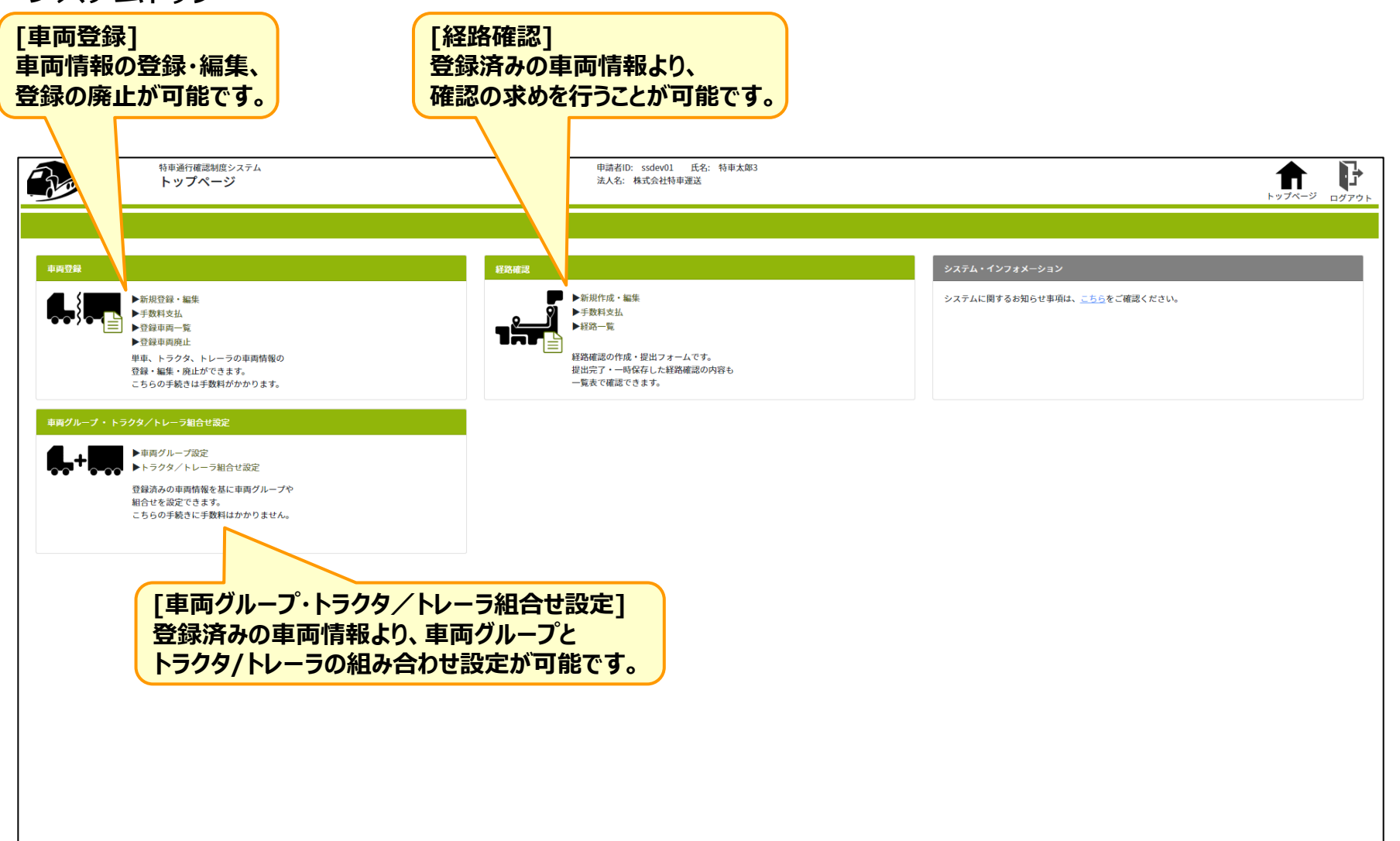

### 2. 車両登録

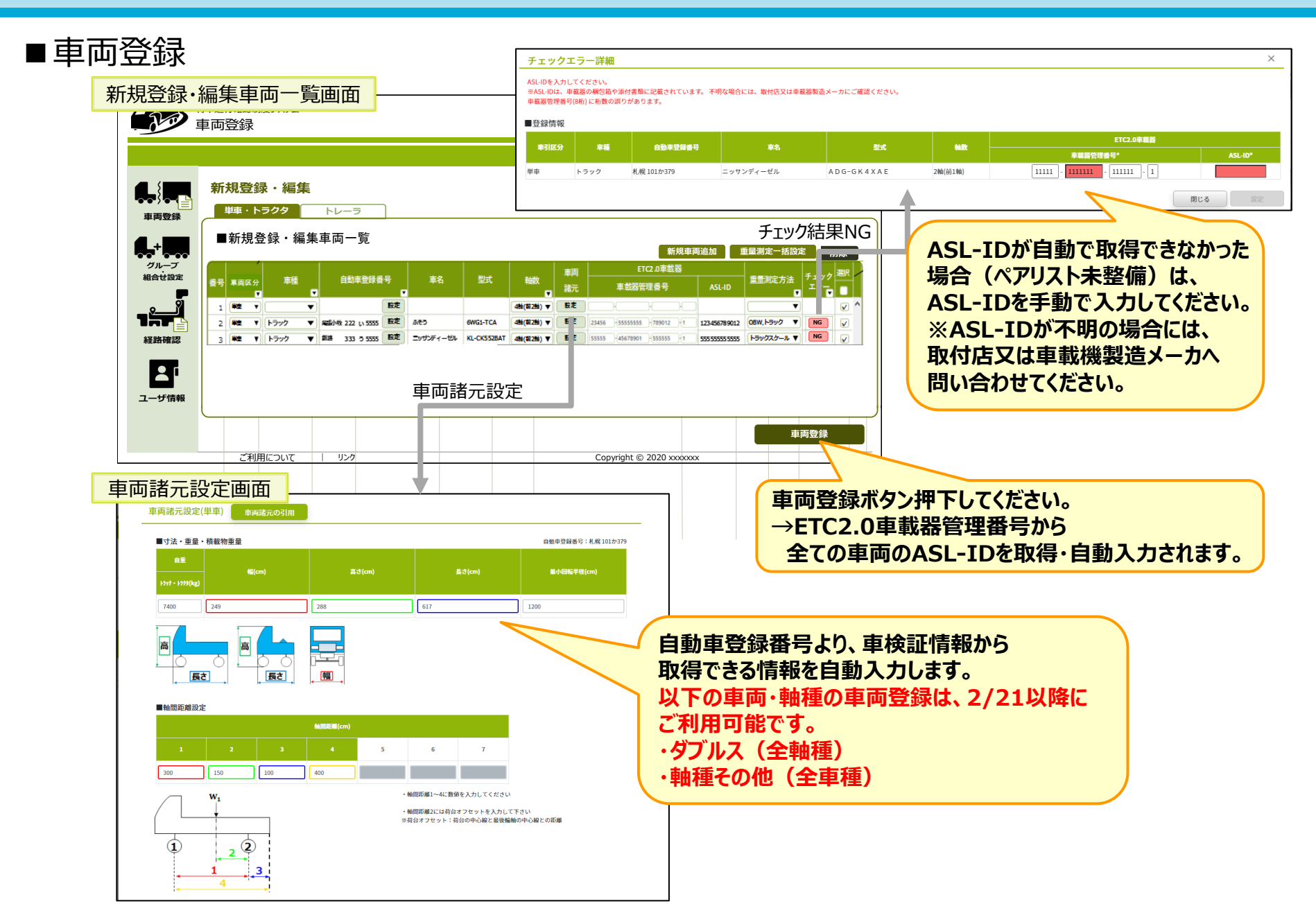

## 3. 確認の求め~車種の選択-貨物積載物情報の登録

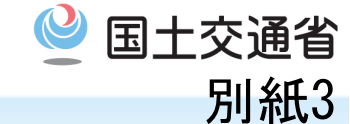

■確認の求め①

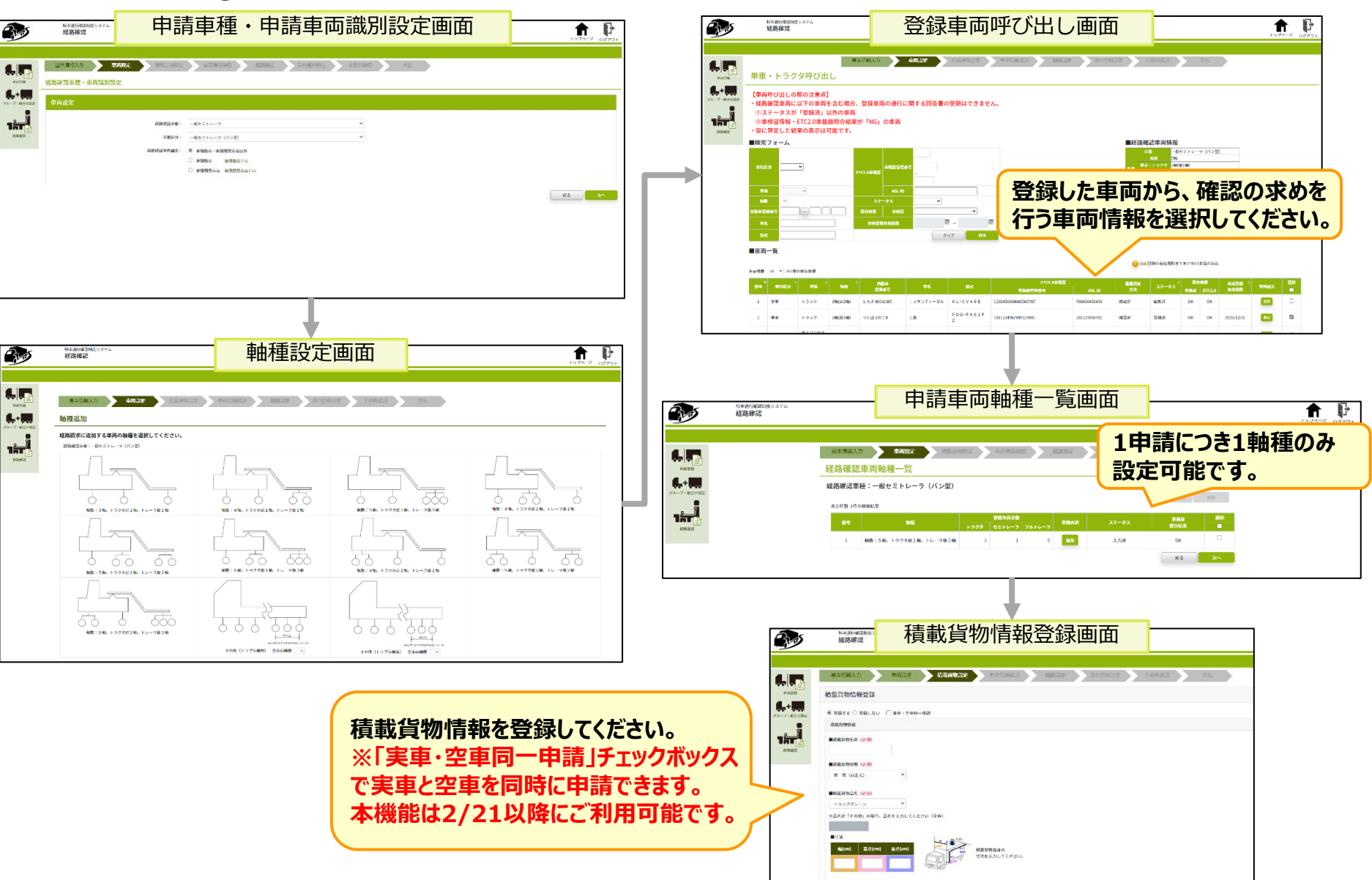

# 3. 確認の求め~経路情報の入力-通行可能経路確認

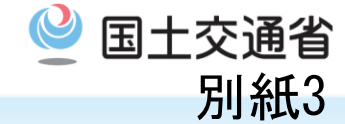

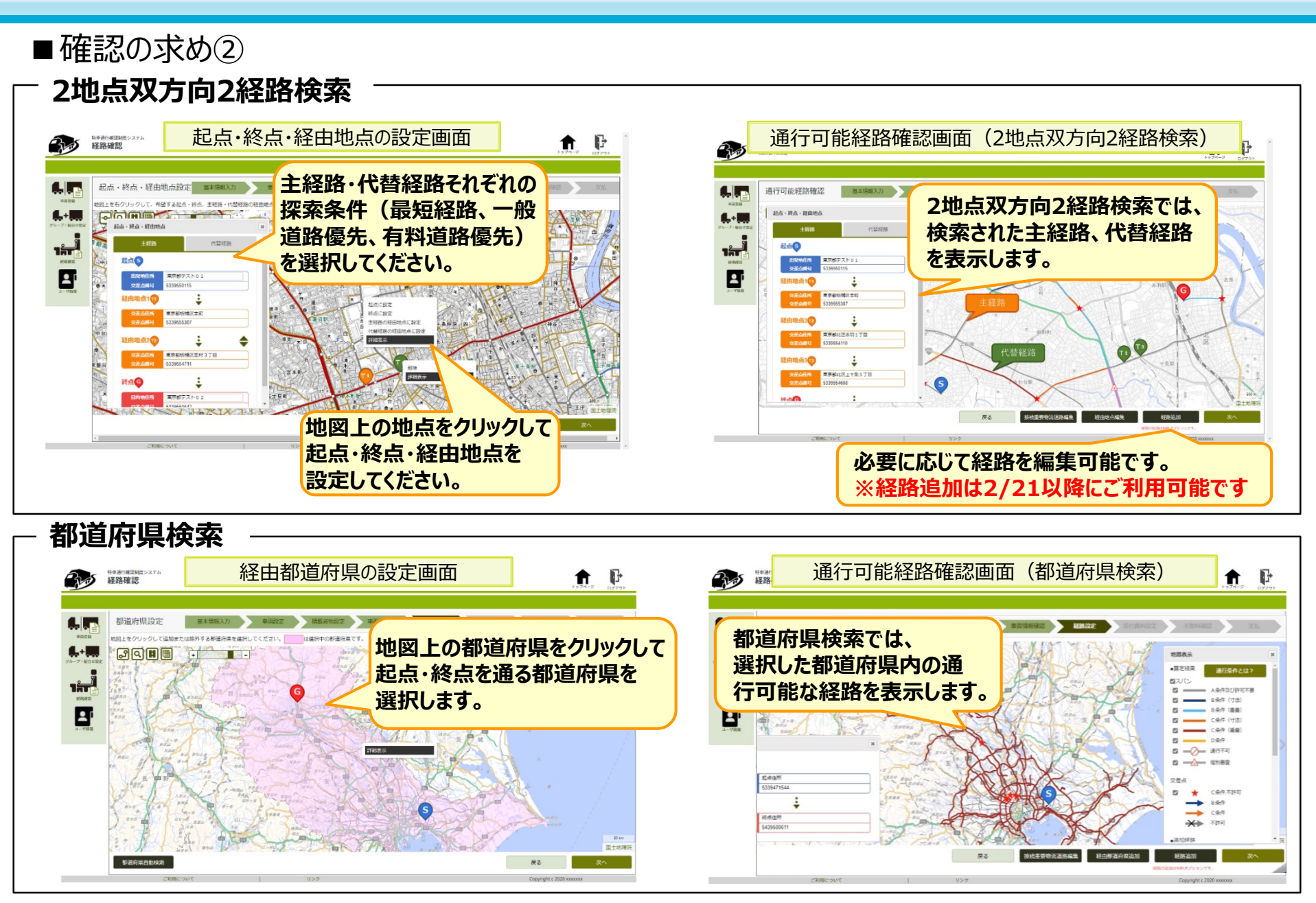

(参考)試行時間以外にアクセスした場合

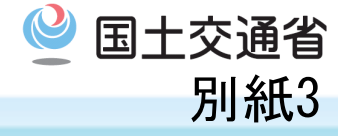

• 試行時間外はサイトを閉鎖しておりますので、この時間にアクセスした場合には「アクセス権限がありません」 または、「このページを表示できません」というエラー画面が表示されますがシステムの故障ではありません。

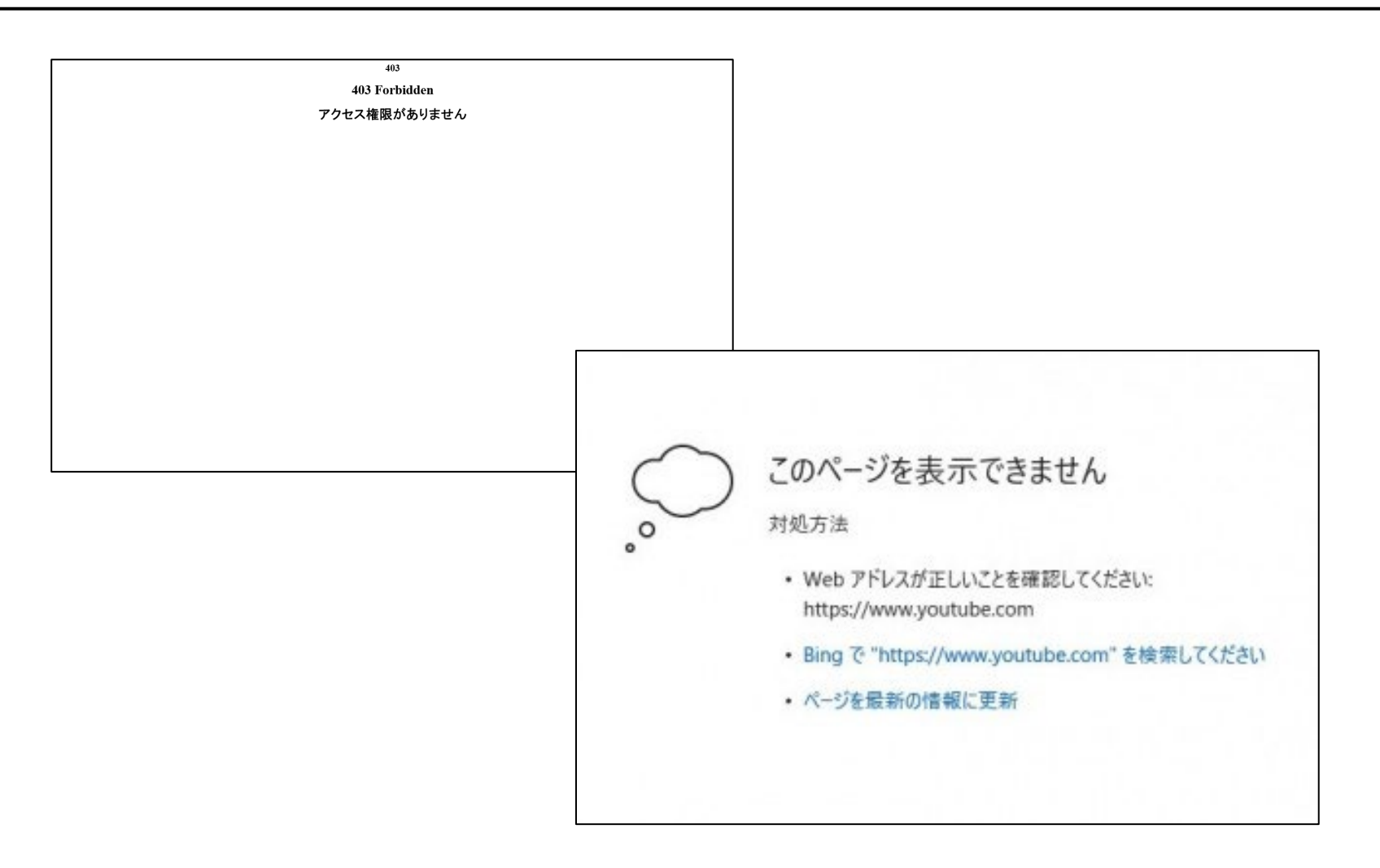